# ขั้นตอนการยืมต่อทรัพยากร (Renew) บนเว็บไซต์ <u>http://opac.library.mju.ac.th</u>

# ขั้นตอนที่ 1

เข้าเว็บไซต์ <u>http://opac.library.mju.ac.th</u>

| MULTERATY            | Search                  | & Fi           | nd               |             |                      | ·              | いたまた。<br>いたのでは、<br>がたいたので、<br>がたいたので、<br>がたいたので、<br>がたいたので、<br>がたいたので、<br>がたいたので、<br>がたいたので、<br>がたいたので、<br>がたいたので、<br>「「「facebook」 |
|----------------------|-------------------------|----------------|------------------|-------------|----------------------|----------------|----------------------------------------------------------------------------------------------------|
| iOPAC ดันหา          | ข่าวสาร ข้อมูลสมาชิ     | ก ยืมต่อ       | สถิติ รายงาน     | ช่วยเหลือ   | คู่มือ               |                | Q ป้อนคำค้นหาของคุณ                                                                                                    |
| ดันหาแบบที่          | ้ <sup>1</sup> วไป      |                |                  |             |                      |                | Tag Cloud                                                                                                    |
| ศาค้น                |                         |                |                  | ขึ้อ        | เรื่อง(คำสำคัญ)      | ¥              | การคันหา                                                                                                    |
| เงื่อนไขสำหรับจำม    | กัดผลการค้นหา           |                |                  |             |                      |                | ด้นหาทั่วไป                                                                                                    |
| ประเภทวัสดุ          | ทั้งหมด                 | •              | ประเทศ           | ทั้ง        | หมด                  | T              | ค้นหาขั้นสง                                                                                                    |
| ห้องสมุด             | ทั้งหมด                 | •              | ภาษา             | ทั้ง        | หมด                  | •              |                                                                                                    |
| ที่ตั้ง              | ทั้งหมด                 | •              | Collection       | ทั้ง        | หมด                  | •              | พนหาจากหลายแหลงขอมูล                                                                                                    |
| ปี                   | ระหว่าง 🔻 พ.ศ. 🔻        | -              | ลักษณะเนื้อ      | ห่า ทั้ง    | หมด                  | •              | ค้นหาจากแหล่งข้อมูลอื่น                                                                                                    |
|                      | ค้นหา ยกเลิก            |                |                  |             |                      |                | ทรัพยากรใหม่                                                                                                    |
|                      |                         |                |                  |             |                      |                | ทรัพยากรใหม่                                                                                                    |
|                      | C                       | ollocti        | on Gui           | do          |                      |                | บทความใหม่                                                                                                    |
|                      |                         | ผังแสดง เด     | lection หมังสื   |             |                      |                | วารสารใหม่                                                                                                    |
|                      |                         |                |                  | -           |                      |                | สือโสตใหม่                                                                                                    |
| หนังสือทั่วไปภาษาไทย | หนังสือทั่วไปภาษาอังกฤษ | หนังสืออ้างอิง | พ็อกเก็ตบุ๊ค นิย | าย พจนานุก: | รม สิ่งพิมพ์รัฐบาล   | รายงานการวิจัย |                                                                                                    |
|                      |                         |                |                  |             |                      |                |                                                                                                    |
|                      |                         | สงวนลิขสิทธิ์  | © 2555, มหาวิทย  | าลัยสงขลานค | รินทร์ สงวนสิทธิ์ทั้ | าหมด           |                                                                                                    |

ภาพ แสดงผลหน้าจอของการสืบค้น opac

### ขั้นตอนที่ 2

กดปุ่มเมนู "**เข้าสู่ระบบ**" เพื่อทำการเข้าสู่ระบบ สามารถ login

| AC ดันหา       | ช่าวสาร ซ้อมูลสมาชิก | ยืมต่อ สถิติ รายงาน ช่วยเหลือ ดู่มือ | 9. fandrekovenaven   |
|----------------|----------------------|--------------------------------------|----------------------|
| <b>ันหาแบบ</b> | เท้วไป               |                                      | Tag Cloud            |
| าดัน           |                      | ชื่อเรื่อง(ศาสาคัญ)                  | การค้นนา             |
| ไอนใบสำหรับ    | จำกัดผลการดันหา      | utodesan                             |                      |
| ระเภทวัสดุ     | ทั้งหมด *            |                                      |                      |
| ้องสมุด        | ทั้งหมด *            | ข้อผู้ใช้:                           |                      |
| ตั้ง           | ทั้งหมด 🔻            | ส์มรหัสผ่าน ?                        |                      |
|                | ระหว่าง * พ.ศ. *     |                                      | ด้มหาจากสหบรรณานุกรม |
|                | ดันหา ยกเลิก         | 13 เชิงอากา อยาเลย                   | ทรัพยากรใหม่         |
|                |                      |                                      |                      |
|                | 6.                   | lla attan Carida                     |                      |
|                | Co                   | llection Guide                       |                      |
|                | Ŵ                    | NIIAON collection KUVAa              |                      |

ภาพ แสดงหน้าจอการเข้าสู่ระบบ

#### กรณีเป็นนักศึกษา

- ช่องชื่อผู้ใช้

mjuตามด้วยรหัสนักศึกษา

- ช่องรหัสผ่าน

รหัสสำหรับล็อคอินเข้าใช้อินเทอร์เน็ตของมหาวิทยาลัย

#### กรณีเป็นบุคลากร

 ช่องชื่อผู้ใช้และช่องรหัสผ่าน ให้ใช้ user name และ password สำหรับ login อินเตอร์เน็ตของทาง มหาวิทยาลัย

#### ขั้นตอนที่ 3

เมื่อเข้าสู่ระบบเสร็จแล้วให้กดปุ่ม "ตกลง" เพื่อเข้าสู่ข้อมูลสมาชิก ดังภาพ

|                     | , Search &                      | & Find                                                           | [รักอ่าน ขอันเรียน] <u>ออกจากระบบ</u> ⊯ีก∩ f |
|---------------------|---------------------------------|------------------------------------------------------------------|----------------------------------------------|
| iOPAC ค้นหา         | ข่าวสาร ข้อมูลสมาชิก            | ยืมต่อ สถิติ รายงาน ช่วยเหลือ คู่มือ                             | Q. HENGTHENDREN                              |
| ค้นหาแบบ            | เท้วไป                          |                                                                  | Tag Cloud                                    |
| ต่าคืน              |                                 | ชื่อเรื่อง(ศาสำคัญ) 🔻                                            | การคันหา                                     |
| เงื่อนไขสำหรับ      | จำกัดผลการค้นหา                 | ผลการทำงาน                                                       |                                              |
| ประเภทวัสดุ         | ทั้งหมุด 🔻                      |                                                                  |                                              |
| ห้องสมุด            | ทั้งหมด 🔻                       | เข้าสู่ระบบสำเร็จ ยินดีด้อนรับคุณ รักอ่าน ขยันเรียน              |                                              |
| ที่ตั้ง             | ทั้งหมด 🔻                       | <b>v</b>                                                         |                                              |
| 1                   | ระหว่าง * พ.ศ. *                |                                                                  | สมหารากสหมรรณานุกรม                          |
|                     | ค้นหา ยกเลิก                    |                                                                  | หรัพยากรใหม่                                 |
|                     |                                 |                                                                  |                                              |
|                     | Call                            | antina Catala                                                    |                                              |
|                     | Coll                            | lection Guide                                                    |                                              |
|                     | MOI                             | IGGV CONECTION NUVGO                                             |                                              |
| หนังสือทั่วไปภาษาไท | าย หนังสือทั่วไปภาษาอังกฤษ หนัง | เสืออ้างอิง พื่อกเก็ตบุ๊ค มิยาย พจนานุกรม สิ่งพิมพ์รัฐบาล รายงาน | มการวิจัย                                    |

ภาพ แสดงผลหน้าจอการ login เข้าสู่ระบบ

## ขั้นตอนที่ 4

เมื่อกดปุ่ม "ตกลง" หน้าจอจะแสดงผล ดังภาพ (สังเกตได้จากมุมทางด้านขวามือจะแสดงชื่อผู้ login)

|                      | Search                  | & F            | ind_          |                  |           |                 |              | [รักอ่าน ขยันเรียน] <u>ออกจากระบบ</u> มี≂ีกก ก |
|----------------------|-------------------------|----------------|---------------|------------------|-----------|-----------------|--------------|------------------------------------------------|
| iOPAC ค้นหา          | ข่าวสาร ข้อมูดสมาชิง    | า ยึมต่อ       | สถิติ รายง    | <i></i><br>าน :: | ช่วยเหลือ | คู่มือ          | -            | 🭳 ป้อนคำค้นหาของคุณ                            |
| คันหาแบบทั่          | ้วไป                    |                |               |                  |           |                 |              | Tag Cloud                                      |
| คำค้น                |                         |                |               |                  | ชื่อเรื่อ | ง(คำสำคัญ)      | •            | การคันหา                                       |
| เงื่อนไขสำหรับจำค    | าัดผลการค้นหา           |                |               |                  |           |                 |              | ด้นหาทั่วไป                                    |
| ประเภทวัสดุ          | ทั้งหมด                 | 7              | ประเทศ        |                  | ทั้งหม    | P)              | •            | ค้นหาขั้นสง                                    |
| ห้องสมุด             | ทั้งหมด                 | •              | ภาษา          |                  | ทั้งหม    | P)              | •            |                                                |
| ที่ตั้ง              | ทั้งหมด                 | ,              | Collect       | ion              | ทั้งหม    | ด               | •            | ดนหาจากหลายแหลงขอมูล                           |
| ปี                   | ระหว่าง 🖲 พ.ศ. 🖣        | -              | ลักษณะ        | เนื้อหา          | ทั้งหม    | P               | •            | ด้นหาจากสหบรรณานุกรม                           |
|                      | ด้นหา ยกเลิก            |                |               |                  |           |                 |              | ทรัพยากรใหม่                                   |
|                      |                         |                |               |                  |           |                 |              | ทรัพยากรใหม่                                   |
|                      | 6                       |                | - C           |                  |           |                 |              | บทความใหม่                                     |
| Collection Guide     |                         |                |               |                  |           | วารสารใหม่      |              |                                                |
|                      |                         | พงแสดง со      | llection KU   | ดธง              |           |                 |              | สื่อโสดใหม่                                    |
| หนังสือทั่วไปภาษาไทย | หนังสือทั่วไปภาษาอังกฤษ | หนังสืออ้างอิง | พื่อกเก็ตบุ๊ค | นิยาย            | พจนานุกรม | สิ่งพิมพ์รัฐบาล | รายงานการวิจ | วัย                                            |

#### ภาพ แสดงผลหน้าจอการ login เข้าสู่ระบบ

## ขั้นตอนที่ 5

เลือกเมนูยืมต่อ เพื่อทำการยืมต่อทรัพยากร

| MULIBRARY            | Search                           | & Fii                 | nd                        |            |                 | Įš             | กอ่าน ขยันเรียน] <u>ออกจากระบบ</u> #ี่ ี ก ก <b>ก</b><br><b>∭่เป็นขายง ∭่เละย้องดี่</b> |
|----------------------|----------------------------------|-----------------------|---------------------------|------------|-----------------|----------------|-----------------------------------------------------------------------------------------|
| iOPAC ค้นหา          | ข่าวสาร ข้อมูลสมาชิศ             | n ยืมต่อ ส <i>ย</i> ์ | <b>เดิ รายงาน</b>         | ช่วยเหลือ  | คู่มือ          |                | Q ป้อนคำค้นหาของคุณ                                                                     |
| ดันหาแบบท้           | ้วไป                             |                       |                           |            |                 |                | Tag Cloud                                                                               |
| คำค้น                |                                  |                       |                           | ชื่อเรื่อง | ง(คำสำคัญ)      | •              | การคันหา                                                                                |
| เงื่อนไขสำหรับจำก    | <b>โดผ</b> ลการค้นหา             |                       |                           |            |                 |                | ด้นหาทั่วไป                                                                             |
| ประเภทวัสดุ          | ทั้งหมด                          | 7                     | ประเทศ                    | ทั้งหมด    | 1               | •              | ด้นหาขั้นสูง                                                                            |
| ห้องสมุด             | ทั้งหมด 🔻                        | -                     | ภาษา                      | ทั้งหมด    | 1               | •              | ด้นหาจากหลายแหล่งข้อมล                                                                  |
| ที่ตั้ง              | ทั้งหมด                          | ·                     | Collection                | ทั้งหมด    | 1               | •              | ด้มหาวากสหมรรณวบกรม                                                                     |
| ปี                   | ระหว่าง ▼ พ.ศ. ▼<br>คันหา ยกเลิก | _                     | ลักษณะเนื้อห <sup>-</sup> | ทั้งหมด    | 1               | ¥              | ทรัพยากรใหม่                                                                            |
|                      |                                  |                       |                           |            |                 |                | ทรัพยากรใหม่                                                                            |
|                      | C                                | ollectio              | on Guid                   | lo         |                 |                | บทความใหม่                                                                              |
|                      | C                                | ผังแสดง colle         | ection หนังสือ            |            |                 |                | วารสารใหม่                                                                              |
|                      |                                  |                       |                           |            |                 |                | สื่อโสดใหม่                                                                             |
| หนังสือทั่วไปภาษาไทย | หนังสือทั่วไปภาษาอังกฤษ          | หนังสืออ้างอิง พ่     | งอกเก็ตบุ๊ค นิยาย         | พจนานุกรม  | สิ่งพิมพ์รัฐบาล | รายงานการวิจัย |                                                                                         |

ภาพ แสดงผลหน้าจอการเลือกเข้าเมนูยืมต่อ

### ขั้นตอนที่ 6

หน้าจอจะแสดงผลรายละเอียดรายการยืมทรัพยากรทั้งหมด ณ ปัจจุบัน หากต้องการยืมต่อ สามารถ เลือกรายการที่ต้องการยืมต่อได้โดยกดปุ่ม เลือกทั้งหมด หรือ ต้องการเลือกเฉพาะบางรายการให้กดตรง ช่อง 🗹 ทางด้านหน้ารายการที่ต้องการยืมต่อ หลักจากนั้นกดปุ่ม "**ยืมต่อ**"

| S                         | earch & Find                                         | [รักอ่าน ขยันเรียน] <u>ออกจากระบบ</u> ##<br><b>() ไม่หลาง</b> [] fa |
|---------------------------|------------------------------------------------------|---------------------------------------------------------------------|
| iOPAC คันหา ข่าวสา        | ร ข้อมูลสมาชิก ยื่มต่อ สถิติ รายงาน ช่วยเหลือ คู่มือ | Q ป้อนดำดันหาของดูณ                                                 |
| รายการยืมทรัพย            | ากร                                                  | ข้อมูลสมาชิก                                                        |
| เลือกทั้งหมด              | ไม่เดือกทั้งหมด ยืมต่อ ประมาณค่าปรับเกินกำหนดต่ง 🔞   | ข้อมูลสมาชิก                                                        |
|                           |                                                      | รายการยืมทรัพยากร                                                   |
| 🚼 บันทึกข้อมูลเป็นไฟล์ 🧯  | ู่ส่งข้อมูลผ่านอีเมล                                 | ข้อความแจ้งเดือน                                                    |
| ปี บาร์โค้ด<br>สื่อเรื่อง | 5600100000690                                        | หน้                                                                 |
| Call#                     | 808.88 n2745                                         | จองทรัพยากร                                                         |
| ปีที่. ฉบับที่            |                                                      | แมะปวนมันสือ                                                        |
| วันที่ยืม                 | 13 มิ.ย. 2561 15:00:22                               | -1                                                                  |
| วันกำหนดคืน               | 13 ก.ศ. 2561 00:00:00                                | บระวดการยม                                                          |
| ครั้งที่ยืมต่อ            | 0                                                    | การจัดการข้อมูลของฉัน                                               |
|                           |                                                      | Tag ของฉัน                                                          |
|                           |                                                      | ความคิดเห็นของฉัน                                                   |
|                           |                                                      | เพื่อนของฉัน                                                        |
|                           |                                                      | รายการของฉัน                                                        |
|                           |                                                      | การจัดกลุ่มของฉัน                                                   |

ภาพ แสดงผลหน้าจอรายการยืมทรัพยากร

### ขั้นตอนที่ 7

หน้าจอจะแสดงผลการยืมต่อทรัพยากรสำเร็จพร้อมรายละเอียดชื่อเรื่องและจำนวนรายการที่ยืมต่อ จากนั้นให้กดตกลง

| Se Se                | earch          | & F        | ind                            | C!   | กอ่าน ขยันเรียน] <u>ออกจากระบบ</u> 🗮 ก.ก. ก<br>มีไม่ได้ระทบ 📑 facebook |
|----------------------|----------------|------------|--------------------------------|------|------------------------------------------------------------------------|
|                      |                | ผลการยืมต่ | a                              | × 1  |                                                                        |
| iOPAC ดันหา ข่าวสาง  | ะ ข้อมูดสมาชิก |            |                                | -    | R Haudoduwrangen                                                       |
| รายการยืมทรัพย       | ากร            | ยมตอสาเร   | 500000000000                   |      | ช้อมุลสมาชิก                                                           |
|                      |                | บารเคด     | 5600100000690                  |      |                                                                        |
| เลือกทั้งหมด ไ       | ม่เลือกทั้งหมด | 2191299    | รอบเทาแหงครามคต / กฤดธ สุนนดา. |      |                                                                        |
|                      |                |            |                                |      |                                                                        |
| 🕞 บนหกรอมูลเบบ เพล 🔛 | 56001000       |            |                                |      |                                                                        |
|                      | รอยเท้าแห่     |            |                                |      |                                                                        |
| Call#                | 808.88 n2      |            |                                |      |                                                                        |
| ปีที. ฉบับที่        |                |            |                                |      |                                                                        |
| วันที่ยืม            | 13 มิ.ย. 25    |            |                                |      |                                                                        |
| วันกำหนดคืน          | 22 ก.ศ. 25     |            |                                |      |                                                                        |
| ครั้งที่ยืมต่อ       | 1              |            |                                |      |                                                                        |
|                      |                |            |                                |      |                                                                        |
|                      |                |            |                                |      | วามคิดเห็นของอัน                                                       |
|                      |                |            |                                | ตกลง |                                                                        |
|                      |                |            |                                |      |                                                                        |
|                      |                |            |                                |      |                                                                        |
|                      |                |            |                                |      |                                                                        |

ภาพ แสดงผลการยืมต่อทรัพยากรสำเร็จ

#### ขั้นตอนที่ 8

หากทำการยืมต่อสำเร็จแล้ววันกำหนดคืนจะเปลี่ยนไปตามสิทธ์การยืมของแต่ละประเภทสมาชิก และ ระบบจะแจ้งจำนวนครั้งที่ยืมต่อ (การ Renew สามารถ Renew ได้ เพียง 2 ครั้ง เท่านั้น)

| MJ    | se                   | earch & Find                                                     | [รักอ่าน ขยันเรียน] <u>ออกจากระบบ</u> 👯 ก ก i<br>(Milibrance) 👔 กิละeboo |
|-------|----------------------|------------------------------------------------------------------|--------------------------------------------------------------------------|
| PAC   | ค้นหา ข่าวสาร        | ร ช้อมูลสมาชิก <mark>ยืมต่อ</mark> สถิติ รายงาน ช่วยเหลือ คู่มือ | Q ป้อนคำค้นหาของคุณ                                                      |
| ราย   | การยืมทรัพย          | ากร                                                              | ข้อมูลสมาชิก                                                             |
| เลื   | อกทั้งหมด ไ          | ม่เลือกทั้งหมด ยืมต่อ ประมาณต่าปรับเกินกำหนดส่ง 🕖                | ข้อมูลสมาชิก                                                             |
| _     |                      |                                                                  | รายการยืมทรัพยากร                                                        |
| 📳 ນັນ | เท็กข้อมูลเป็นไฟล์ 🚊 | ส่งข้อมูลผ่านอีเมล                                               | ข้อความแจ้งเดือน                                                         |
| © 1   | บาร์โค้ด             | 5600100000690                                                    | หนึ                                                                      |
|       | Call#                | 808.88 n2745                                                     | จองทรัพยากร                                                              |
|       | ปีที่. ฉบับที่       |                                                                  | แมะข่ามมัลสือ                                                            |
|       | วันที่ยืม            | 13 มิ.ย. 2561 15:00:22                                           | ประวัติการขึ้น                                                           |
|       | วันกำหนดคืน          | 22 n.e. 2561 00:00:00                                            | Disc anti Table                                                          |
|       | ครงที่ยมต่อ          | 1                                                                | การจัดการข้อมูลของฉัน                                                    |
|       |                      |                                                                  | Tag ของฉัน                                                               |
|       |                      |                                                                  | ความคิดเห็นของฉัน                                                        |
|       |                      |                                                                  | เพื่อนของฉัน                                                             |
|       |                      |                                                                  | รายการของฉัน                                                             |
|       |                      |                                                                  | การจัดกลุ่มของฉัน                                                        |

ภาพ แสดงผลการยืมต่อทรัพยากรสำเร็จ

#### ข้อจำกัดการยืมต่อทรัพยากร

 หากมีค่าปรับหรือ มีรายการยืมทรัพยากรสารสนเทศเกินวันกำหนดส่ง จะไม่สามารถทำ การยืมต่อทรัพยากร ได้

- 2. หากมีรายการทรัพยากร ได้ถูกจองไว้ จะไม่สามารถทำการยืมต่อทรัพยากรได้
- 3. การยืมต่อทรัพยากรสามารถ Renew ได้ เพียง 2 ครั้ง เท่านั้น
- 4. สมาชิกหมดอายุจะไม่สามารถทำการยืมต่อทรัพยากรได้

\*\*\*\* หากมีข้อสงสัย สามารถติดต่อได้ที่สำนักหอสมุดชั้น 2 เคาน์เตอร์บริการยืม – คืน โทร 053-873510 หรือสอบถามผ่านช่องทาง <u>Facebook: MJU Library</u>